## 履修カルテ作成システム 入力マニュアル

1. システムにログインします。

以下のサイトにアクセスし、配布したログイン ID と仮パスワードでログインします。

## <u>※学外からはアクセスできません。</u>

| 島根大学 HP-教育学部 HP-教 | 師教育研究センター- | -教職課程- | 教職実践演習- | -教職実践 |
|-------------------|------------|--------|---------|-------|
| 演習履修カルテ作成システム     |            |        |         |       |

教職実践演習履修カルテ作成システム

## http://edu-rishusvr.edu.shimane-u.ac.jp/

| O ログインページ - Windows Internet Explorer     O   |                         |
|-----------------------------------------------|-------------------------|
| http://edu-rishusvr.edu.shimane-u.ac.jp/login |                         |
| 译权i<br>Acade                                  | 島根大学教育学部<br>教師教育研究センター  |
|                                               | ユーザ名:<br>パスワード:<br>ログイン |

※ログインID、パスワードは本システム独自のものとなります。

(総合情報処理センターの ID、パスワードとは違います。)

ログイン ID、パスワードがわからない方は、教師教育研究センターまでお問い合わせ ください。

※ログインが出来なかった場合→10ページへ

2. 2年次ステージ1(設問回答~自己評価入力締め)の入力

2-1. ログイン後、自己評価入力を<u>クリック</u>します。

| 🤆 🔿 🙆 http://edu-rishusvr.e                                 | edu.s 🔎 - C × 🧔 教職実践演習履修力ルテ 🗴                                                                                                    | A REAL PROPERTY AND A REAL PROPERTY AND A REAL PROPERTY A REAL PROPERTY AND A REAL PROPERTY A REAL PROPERTY A | 8.1418 MR.                         | <b>1</b> 1 1 1 1 1 1 1 1 1 1 1 1 1 1 1 1 1 1 |
|-------------------------------------------------------------|----------------------------------------------------------------------------------------------------|----------------------------------------------------------------------------------------------------|------------------------------------|----------------------------------------------|
| ファイル(E) 編集(E) 表示(V)                                         | お気に入り(A) ツール(I) ヘルプ(M)                                                                                                    |                                                                                                    |                                    |                                              |
|                                                             | 尊実践演習履修カルテ作成システム<br>demic Charl Generation System for Prospective Teachers                                                                                                    |                                                                                                    |                                    | ŕ                                            |
| 学籍番号:S100000 氏名:                                            | 森本 大資 学部/学科:総合理工学部/数理·情報                                                                                                    | 砂ステム学科 グループ:学生                                                                                                    |                                    | ログアウト                                        |
| メインページ                                                      |                                                                                                    |                                                                                                    |                                    |                                              |
| <ul> <li>▶ メインページ</li> <li>自己評価入力</li> <li>ユーザ情報</li> </ul> | メインページ         連絡事項         特にありません。         ブロファイルシート         入力ステージ         2年次ステージ1,2         2年次ステージ3(所見入力)         2年次ステージ4         メインメニュー         ブロファイルシートを作成/修正する<br>ユーザ情報やパスワードを変更する | 入力するのに<br>入力するのに<br>01/29 ~ 02/15<br>02/16 ~ 02/28<br>03/01 ~ 03/30                                                                                                    | はステージ1・<br>入力状況 入力日<br>未<br>未<br>未 | • 2                                          |

2-2.入力選択の「選択」を<u>クリック</u>します。

| <ul> <li></li></ul>                                                               |       |
|-----------------------------------------------------------------------------------|-------|
| 教職実践演習履修力ルテ作成システム<br>Academic Charl Generation System for Prospective Teachers    | *     |
| 学籍番号:S100000 氏名:森本 大資 学部/学科:総合理工学部/数理・情報:ステム学科 グルーブ:学生                            | ログアウト |
| プロファイルシート       メインページ       ▶ 自己評価入力       2011年度       入力期間中(ステージ1入力中)       選択 |       |
|                                                                                   |       |

2-3. 設問の回答領域の選択

回答する領域をクリックします。

「教職教養領域」、「専門領域」、「体験学修領域」について回答します。

| <ul> <li>マテイル(E) 編集(E) 表示()</li> </ul> | svr.edu.s. <b>ク - ウ ×</b> <i> (</i> ) 教職実践演習履修力<br>() お気に入り( <u>A</u> ) ツール(I) ヘルプ( <u>H</u> )                                                                                                    | ד, אינדיי, אינדיי, אינדיי, אינדיי, אינדיי, אינדיי, אינדיי, אינדיי, אינדיי, אינדיי, אינדיי, אינדיי, אינדיי, אינד | 0 #400 B.040 |        |
|----------------------------------------|----------------------------------------------------------------------------------------------------|----------------------------------------------------------------------------------------------------|--------------|--------|
|                                        | <b>文職実践演習履修カルテ作成システ</b><br>cademic Charl Generation System for Prospec                                                                                                    | ГД<br>clive Teachers                                                                                            | 1            | ^<br>_ |
| 学籍番号:S100000 氏名                        | ;:森本 大資 学部/学科:総合理工学                                                                                                    | 部/数理・情報システム学科                                                                                                   | グループ:学生      | ログアウト  |
| プロファイルシー                               | h                                                                                                    |                                                                                                    |              |        |
| メインページ<br>▶ 自己評価入力<br>ユーザ情報            | 入力ページ選択         人力ページ         ス           指導教員・GPA・体験学修時間         1         1         1         1         1         1         1         1         1         1         1         1         1         1         1         1         1         1         1         1         1         1         1         1         1         1         1         1         1         1         1         1         1         1         1         1         1         1         1         1         1         1         1         1         1         1         1         1         1         1         1         1         1         1         1         1         1         1         1         1         1         1         1         1         1         1         1         1         1         1         1         1         1         1         1         1         1         1         1         1         1         1         1         1         1         1         1         1         1         1         1         1         1         1         1         1         1         1         1         1         1< | <u></u> 力状態<br>済<br>未<br>未<br>未<br>未<br>未<br>未<br><del>末</del><br><del>末</del><br><del>末</del><br><del>末</del>  |              |        |

2-4. 各設問に関して5段階で回答して下さい。

「教職教養領域」に関する設問及び、「体験学修領域」に関する設問については全問回答が **必須です。**設問回答後、一番下の登録ボタンを<u>クリック</u>して登録を完了ください。

| ← ②                                        |                                                         |
|--------------------------------------------|---------------------------------------------------------|
| ファイル(E) 編集(E) 表示(Y) お気に入り(A) ツール(I) ヘルプ(H) |                                                         |
| 7-1 論理立てて自分の意見や考えを                         | いため、答えたりするとができますか。                                      |
| 7-2 学習者の発達や個性に対して、                         | 切に接することができますか。                                          |
| 8-1 情報教育に関わる現代的課題に                         | メノス、問題意識を持ち、それらを把握していますか。                               |
| 8-2 情報教育に関わる現代的課題に                         |                                                         |
| 9-1 情報教育を専門とする教師の具行                        | 🗲 🕘 🧭 http://edu-rishusvr.edu.s. ター C × 🧭 教羅実践演習履修カルテ × |
| 10-1 パンコンを活用して必要な資料の                       | ファイル(E) 編集(E) 表示(Y) お気に入り(A) ツール(I) ヘルプ(H)              |
| 登録 キャンセル                                   | 7-1 編理立てて自分の意見や考える述べたり、答えたりすることができますか。                  |
|                                            | 7-2 学習者の発達や個性に対して、遠切に接することができますか。                       |
|                                            | 8.1 情報教育に関わる現代的課題について、問題意識を持ち、それらを把握していますか。             |
|                                            | 8.2 情報数面に関わる現代的課題について、主体的に溢料・文献を収集し、分析・考察することができますか。    |
|                                            | 9.1 情報政策若知 0.                                           |
|                                            | 登録しますか? ううことができますか。                                     |
|                                            |                                                         |
|                                            |                                                         |
|                                            |                                                         |
|                                            |                                                         |
|                                            | •                                                       |

「専攻領域」に関する設問については、取得できる免許種すべてに関する設問が表示されて いますが、**取得を希望する免許種の質問のみ回答してください。**取得を希望しない免許につ いては空白状態で登録して下さい。

| <sup>ァ</sup> イル(E) 編集(E) 表示(⊻ | ) お気に入り( <u>A</u> ) ツール(I)                                                                                                    | ヘルプ(圧)                                                                           |                                                                                                    |                                                                                                    |                                               |
|-------------------------------|----------------------------------------------------------------------------------------------------|----------------------------------------------------------------------------------|----------------------------------------------------------------------------------------------------|----------------------------------------------------------------------------------------------------|-----------------------------------------------|
|                               | (職実践演習履修力ルテ<br>cademic Charl Generation Syst                                                                                                    | ・作成システム<br>iem for Prospecilive Te                                               | achers                                                                                                    |                                                                                                    |                                               |
| 籍番号:S100000 氏名                | :森本 大資 学部/学科                                                                                                    | :総合理工学部/豢                                                                        | 女理・情報システム学科 グル                                                                                                    | レーブ:学生                                                                                                    | ログアウト                                         |
| プロファイルシート                     |                                                                                                    |                                                                                  |                                                                                                    |                                                                                                    |                                               |
| メインページ                        | 「再み気はいっ思す                                                                                                    | - ス 三八月月                                                                         |                                                                                                    |                                                                                                    |                                               |
|                               | 2011年度                                                                                                    | 心民回                                                                              |                                                                                                    |                                                                                                    |                                               |
|                               | ※取得予定の免許の                                                                                                    | 設問を全て回答して                                                                        | てください。取得予定でないま                                                                                                    | 免許の設問は回答しないでください                                                                                                    | •                                             |
| ユーザ情報                         | とてもよくできて                                                                                                    | เปลาบร                                                                           | よくできている・・・・                                                                                                    | 4 ややできている・                                                                                                    | 3                                             |
|                               | あまりできてい                                                                                                    | ない・・・2                                                                           | まったくできていない・                                                                                                    | ••1                                                                                                    |                                               |
|                               |                                                                                                    |                                                                                  |                                                                                                    |                                                                                                    |                                               |
|                               | 教科名: 数学                                                                                                    |                                                                                  |                                                                                                    |                                                                                                    |                                               |
|                               | <b>教科名: 数学</b><br>项目:xo. 設同<br>入力                                                                                                    |                                                                                  |                                                                                                    |                                                                                                    |                                               |
| l                             | 教科名:数学           項目:00.設計           入力           1-1 中学校及び高き                                                                                                    | 等学校の学習指導要領                                                                       | 戦数学編の概要を理解していますか                                                                                                    |                                                                                                    | 3 -                                           |
| l                             | 教科名: 数学                                                                                                    | 等学校の学習指導要制<br>学ぶ事項が高等学校数                                                         | 戦学編の概要を理解していますカ<br>1学で学ぶ事項と、どのようにつなけ                                                                                                    | <sup>か</sup> 。<br>がるか理解していますか。                                                                                                    | 3 <b>-</b><br>3 <b>-</b>                      |
| l                             | 教科名: 数学           受日 vo. 30(6)           入力           1.1 中学校及び高い           1.2 中学校数学で           2.1 学習者一人一,                                                                                                  | 等学校の学習指導要制<br>学ぶ事項が高等学校数<br>人の学力を把握するた                                           | 戦学編の概要を理解していますか<br>文学で学ぶ事項と、どのようにつなか<br>めに、中学校、高校で学ぶ数学に関                                                                                 | <sup>か。</sup><br>がるか理解していますか。<br>間する事項を知っていますか。                                                                                             | 3 <b>-</b><br>3 <b>-</b><br>3 <b>-</b>        |
| I                             | 教科名:数学           第日:00:0001           入力           1:1 中学校及び高い           1:2 中学校数学で           2:1 学習者一人一、           3:1 既習の代数学か。                                                                              | 等学校の学習指導要領<br>学ぶ事項が高等学校数<br>人の学力を把握するた<br>に関する基礎的な知識                             | 酸学編の概要を理解していますか<br>マデで学ぶ事項と、どのようにつなか<br>めに、中学校、高校で学ぶ数学に関<br>が身に付いており、さらにそれを他                                                             | <sup>11。</sup><br>がるか理解していますか。<br>間する事項を知っていますか。<br>2者に伝える方法についての理解があります                                                                    | 3 -<br>3 -<br>3 -<br>3 -                      |
| I                             | 教科名: 数学<br><sup> </sup> →日····································                                                                                                    | 等学校の学習指導要判<br>学ぶ事項が高等学校数<br>人の学力を把握するた<br>に関する基礎的な知識                             | 戦学編の概要を理解していますか<br>対学で学ぶ事項と、どのようにつなか<br>めに、中学校、高校で学ぶ数学に関<br>が身に付いており、さらにそれを他<br>が身に付いており、さらにそれを他                                         | <sup>N。</sup><br>がるか理解していますか。<br>肘する事項を知っていますか。<br>活に伝える方法についての理解があります<br>治に伝える方法についての理解があります                                               | 3 •<br>3 •<br>3 •<br>3 •<br>3 •               |
|                               |                                                                                                    | 等学校の学習指導要領<br>学ぶ事項が寄等学校数<br>人の学力を把握するた<br>に関する基礎的な知識<br>に関する基礎的な知識               | 数学編の概要を理解していますか<br>文学で学ぶ事項と、どのようにつなけ<br>めに、中学校、高校で学ぶ数学に関<br>が身に付いており、さらにそれを他<br>が身に付いており、さらにそれを他                                         | ∾。<br>がるか理解していますか。<br>間する事項を知っていますか。<br>い者に伝える方法についての理解があります<br>い者に伝える方法についての理解があります                                                        | 3 •<br>3 •<br>3 •<br>3 •<br>3 •<br>3 •<br>3 • |
|                               | 教科名: 数学           第日:00:000           入力           1.1 中学校及び高い           1.2 中学校数学で           2.1 学習者一人一           3.1 財習の代数学           3.2 財習の幾何学           3.3 財習の幾何学           3.3 財習の確率論           3りますか。 | 等学校の学習指導要判<br>学ぶ事項が高等学校数<br>人の学力を把握するた<br>に関する基礎的な知識<br>に関する基礎的な知識<br>に関する基礎的な知識 | 戦学編の概要を理解していますか<br>文学で学ぶ事項と、どのようにつなか<br>めに、中学校、高校で学ぶ数学に関<br>が身に付いており、さらにそれを他<br>が身に付いており、さらにそれを他<br>が身に付いており、さらにそれを他<br>的な知識が身に付いており、さらに | <sup>N。</sup><br>がるか理解していますか。<br>肘する事項を知っていますか。<br>活に伝える方法についての理解があります<br>活に伝える方法についての理解があります<br>活に伝える方法についての理解があります<br>それを他者に伝える方法についての理解が | 3 v<br>3 v<br>3 v<br>3 v<br>3 v<br>3 v<br>3 v |

| <ul> <li>         ・・・・・・・・・・・・・・・・・・・・・・・・・・・・・</li></ul> | ishusvzedus P + C × ②数電真政資源環境カルア… ×<br>(新加速) お気に入り(A) ツール(I) ヘルプ(H)                                                      | 入力を終了し前の画面に戻<br>ると,入力した項目の入力状                                                                        |
|-----------------------------------------------------------|----------------------------------------------------------------------------------------------------|----------------------------------------------------------------------------------------------------|
| 学籍番号: \$10000 g                                           | 教職実践満習履修力ルテ作成システム<br>Academic Charl Generation System for Prospective Teachers<br>S名: 森本 大資 学部/字科:総合理工学部/数理・情報システム<br>ート | 態が「済」となり、「専攻領<br>域」に関する設問」に教科が<br>表示されています。                                                          |
| メインページ<br>▶ 自己評価入力<br>ユーザ価格                               |                                                                                                    | 体験学習領域」に関する設問は、介護等体<br>、1000時間体験に関する設問ですので、<br>年生時点では該当する項目がありません<br>、未入力では次に進めませんので「3」を<br>力してください。 |
|                                                           |                                                                                                    | ・「体験領域」の必修(介護等体験)<br>・「体験領域」の選択(1000 時間体験等)                                                          |

2-5. 自己評価入力締め

2-3~2-4の回答の結果、入力ページ選択画面の入力状態が4段目まで「済」になると、「自己評価入力締め」が選択可能になります。

設問回答がよろしければ、入力締めを行います。ただし、入力締めの処理が完了後は設 問回答の変更が行えなくなります。

|                             | 2) お末に入り(a) シール(t) ヘルプ(b)<br>文職実践務図器修力ルテ作成システム<br>Joademic Charl Generation System for Prospective Teachers                                              |       |
|-----------------------------|----------------------------------------------------------------------------------------------------|-------|
| 『籍番号:S100000 氏名<br>プロファイルシー | :森本 大資 学部/学科:総合理工学部/教理・情報システム学科 グルーブ:学生<br>ト                                                                                                    | 07791 |
| メインページ<br>● 自己評価入力<br>ユーザ価格 | 入力ページ選択     人力状態            近海教員・GPA・住耕学指時間<br>「強教教養領域に関する設問<br>「<br>「理教網域に関する設問<br>「通知学習過域に関する設問<br>「<br>自己評価入力操の<br>未<br>まこの入力フロファイル確認<br>来         正会 |       |

## 今までの設問回答内容がよろしければOKを<u>クリック</u>して下さい。※OK後は変更不可

|                                                                                                    | デキ ログアウト      |
|----------------------------------------------------------------------------------------------------|---------------|
| 学報番号:\$100000 氏名: 森本 大資 学部/学科:総合理工学部/ 約理・情報/ステム学科 グレーブ:*<br>プロファイルシート                                                                                                    | 学生 ログアウト      |
| *************************************                                                                                                    |               |
| <ul> <li>▶ 82評価入力</li> <li>■ 2011年度</li> <li>2011年度</li> <li>ステージ1(自己評価入力)を終了し、ステージ2(まとの入力)に進みま<br/>ステージ2に進むと、自己評価の内容は変更できなくなります。</li> <li>ステージ2に進む場合は、OKをクリックしてくだち、</li> <li>OK</li> </ul> | 7.<br>\$7.721 |

- 3. 2年次ステージ2(まとめ入力/プロファイルの確認)の入力
  - 3-1. まとめ入力の開始

ステージ1の入力が完了する(5段目まで「済」となる)と「まとめ入力/プロファイ ル確認」が可能になります。

| <ul> <li>         ・         ・         ・</li></ul>            | isholiveedu.s. ク + C ×                                                                                                    | 0 0 0 |
|--------------------------------------------------------------|----------------------------------------------------------------------------------------------------|-------|
|                                                              | 奴蔵実践演習履修力ルテ作成システム<br>Academic Chart Generation System for Prospective Teachers                                                                                                    |       |
| 学籍参号: \$100000 J<br>ブロファイルシ<br>メインページ<br>▶ 82評価入力<br>ユーザ1848 | 56:森本 大資 学部/学科:総合理工学部/飲掛:情報システム学科 グループ:学生 -ト 入力ページ選択 入力ページ選択 入力ページ 入力状態 指導致算・GPA・住験学経時間 済 「珍氮致要領域」に関する設計 済 「事攻壊域」に関する設計 済 (重攻壊域」に関する設計 済 (重改壊域」に関する設計 済 (重改壊域」に関する設計 済 (重な壊壊」に関する設計 済 (重な壊壊」) | E979F |
|                                                              | Es                                                                                                    |       |

3-2. まとめの入力

A: 教職教養科目

B:専門科目(希望免許毎)

C:体験学修(必修:介護等体験、選択:1000時間体験活動)

の3つの領域について、「学んだこと」、「問題点」についてそれぞれ250文字以内で 記入してもらいます。

すべての入力欄が入力必須のため、体験学修等を履修していない方は、空白ではなく 「該当なし」など、入力してまとめを登録して下さい。

| <ul> <li></li></ul> | edu.s. ク - C ×<br>お気に入り(A) シ<br>まとめ入力/ご<br>2011年度<br>1.名領域について<br>A 教職教養<br>教職教養で学 |                                                                                                    |       |
|---------------------|------------------------------------------------------------------------------------|----------------------------------------------------------------------------------------------------|-------|
|                     | B 免許(理科)<br>専門教科で学<br>C 体験学修<br>該当なし                                               | A かたこと (250文字以内)<br>C ③ @ http://edu-rishusvr.edu.s. ρ - c × ◎ 数面実践演習優合カルテ ×<br>ファイル(E) 編集(E) 表示(X) お気に入り(A) ツール(I) ヘルプ(L)<br>2.名 領域について、今期までのあなたの問題点・課題をまとめましょう。プロファイル表示<br>A 数面数委員<br>数単数素問題点 (250文字以内) | - • × |
|                     |                                                                                    | B 免許(理科)<br>專門數科問題点(250文字以内)                                                                                                    |       |
|                     |                                                                                    | C 体験学修<br>該当なし<br>査録 キャンセル                                                                                                    |       |

4. 入力完了確認

ステージ2(まとめ入力)まで完了しましたら、メインページで入力状況を確認してく ださい。

2年次ステージ1,2の入力状況が「済」になっていれば、入力が完了しています。

|                 |                                                                                                    |                                          | And in case of the local division of the local division of the loc | and the second second |
|-----------------|----------------------------------------------------------------------------------------------------|------------------------------------------|----------------------------------------------------------------------------------------------------|-----------------------|
| Thttp://edu-ris | husvr.edu.s. ロ + C × 🧑 教室実践演習履修力ルテ ×                                                                             |                                          |                                                                                                    | 6 6                   |
| アイル(E) 褐葉(E) 表: | 5(Y) お気に入り(A) ツール(II) ヘルプ(H)                                                                                     |                                          |                                                                                                    | _                     |
| ~~~             | 教職実践演習履修カルテ作成システム                                                                                                |                                          |                                                                                                    |                       |
|                 | Academic Chart Generation System for Prospective Teachers                                                        |                                          |                                                                                                    |                       |
|                 |                                                                                                    |                                          |                                                                                                    |                       |
| 学籍番号:S100000 月  | (名:森本 大資 学部/学科:総合理工学部/教理・情報システム学科                                                                                | グループ:学生                                  |                                                                                                    | ログアウト                 |
| メインベージ          | and the second second second second second second second second second second second second second second second |                                          | and the second second                                                                                                    |                       |
|                 |                                                                                                    |                                          |                                                                                                    |                       |
| ×12m-12         | メインページ                                                                                                    |                                          |                                                                                                    |                       |
| 自己評議入力          | 速絡事項                                                                                                    |                                          |                                                                                                    |                       |
| 2-51888         | 特にありません。                                                                                                    |                                          |                                                                                                    |                       |
|                 | データ認定状況                                                                                                    |                                          |                                                                                                    |                       |
|                 | <ul> <li>ブロファイルシート</li> </ul>                                                                                    | -                                        |                                                                                                    | <b>.</b> II.          |
|                 | 入力ステージ                                                                                                    | 入力期間                                     | 入力状况 入力日                                                                                                    |                       |
|                 | 2年次ステージ1,2<br>2年(カフラーリン(新員) わ)                                                                                   | $01/29 \sim 02/15$<br>$02/16 \sim 02/28$ | 滿 01/30                                                                                                    |                       |
|                 | 2年次ステージ4                                                                                                    | 03/01 ~ 03/30                            | *                                                                                                    |                       |
|                 | メインメニュー                                                                                                    |                                          |                                                                                                    |                       |
|                 | プロファイルシートを作成/経正する                                                                                                |                                          |                                                                                                    |                       |
|                 | ユーザ情報やバスワードを変更する                                                                                                 |                                          |                                                                                                    |                       |
|                 | L                                                                                                    |                                          |                                                                                                    |                       |
|                 |                                                                                                    |                                          |                                                                                                    |                       |
|                 |                                                                                                    |                                          | and the second                                                                                                    | A REAL PROPERTY.      |

※「ステージ3」、及び「ステージ4」は教育学部生向けの入力ステージです。 教育学部生以外の学生は「ステージ1,2」の入力状況が「済」になっていれば、その年次 の入力は完了です。

入力お疲れ様でした。 毎年、5月頃に入力してもらう予定です。 履修カルテ作成について、入力時期が近付きましたら HP や掲示にてお知らせします。 5. パスワードの変更について

皆さんに配布しましたシステム利用承認書のパスワードは仮パスワードです。

| жт-9                 | ユーザ情報                                                                                                    |  |
|----------------------|----------------------------------------------------------------------------------------------------|--|
| 8日2116入力<br>9 ユーザ948 | 学籍量号:S10000           ふりがな:もりもとだいすけ           氏名: 森本 大資           生年月日:           性知:男性           帰者方:島租県           学部、学科:総合理工学部、飲理・情報システム学科           免許教科:           1年次指導教員:           3年次指導教員:           3年次消費人力者:           4年次消費人力者:           教育実習学校:           教育実習学校:           教育実習学校: |  |
|                      | 1950年間年:090-0824<br>住所:動根果 松江市管田町<br>電話番号:<br>E-Mail: dimonimoto@edu.shimane-u.ac.jp<br>入学生度:2010年4月                                                                                                    |  |

ユーザ情報ページのパスワード変更から、パスワードの変更をお願いいたします。

「現在パスワード」に配布した仮パスワードを入力し、「新しいパスワード」「確認用パスワ ード」に変更後のパスワードを入力して変更ボタンを押して下さい。

※パスワードに使える文字は半角英数、文字数は6~8文字となります。

| <ul> <li>マテイル(E) 編集(E) 表示(Y)</li> </ul> | iedu.s. ク ~ C ×                                                                         | <u>∩</u> ☆ ŵ |
|-----------------------------------------|-----------------------------------------------------------------------------------------|--------------|
| 数<br>東東東東 Aca                           | iま実践演習履修カルテ作成システム<br>demic Charl Generation System for Prospective Teachers             | -            |
| 学籍番号:S100000 氏名:新                       | 森本 大資 学部/学科:総合理工学部/数理·情報システム学科 グルーブ:学生                                                  | ログアウト        |
| <u>メインページ</u><br>自己評価入力<br>▶ ユーザ情報      | パスワードの変更         現在のバスワード:         新しいバスワード:         確認用バスワード:         変更         キャンセル | F            |

6. ログインエラーについて

6-1. 認証に失敗した場合

ログイン時に以下のようにユーザー名入力欄の上に「エラー:ログイン認証に失敗しました。」と表示される場合は ID またはパスワードが違います。パスワード変更後に設定したパ スワードがわからなくなった場合は教師教育研究センターまで申し出てください。

| C U21 VA-9 - Internet Explorer                                                                      | - X |
|----------------------------------------------------------------------------------------------------|-----|
| Shttp://edu-rishusvr.edu.shimane-u.ac.jp/login                                                      |     |
| 島根大学教育学部<br>教師教育研究センター<br>文開実時演習超移力ルテ作成システム<br>Academic Chararation System for Prospective Teachers |     |

6-2. サーバ接続に失敗した場合

ログインを押した後に以下のようなページが表示された場合は、サーバへうまく情報が送 られていない場合があります。

| The change you wanted w    | vas rejected (422) - Internet Explorer |  |
|----------------------------|----------------------------------------|--|
| Attp://edu-rishusvr.edu.sh | nimane-u.ac.jp/login/login             |  |
|                            |                                        |  |
|                            | エラー(422)                               |  |
|                            | 処理できない例外が発生しました。管理者に連絡してください。          |  |
|                            |                                        |  |
|                            |                                        |  |

対処法としては、F5 ボタンを押してもらい再読み込みを行い、以下のようなダイアログが 出るので「再試行」を押してください。

| Windows Internet Explorer                                                                                                    |
|----------------------------------------------------------------------------------------------------|
| このページを再表示するには、以前送信した情報を再送信する必要が あります。   何かを購入しようとしていた場合は、取引の重複を避けるため [キャ ンセル]を クリックしてください。 その他の場合は、[再試行]をクリックして Web ページを再表示して ください。 |
| 再試行( <u>R</u> ) キャンセル                                                                                                    |

なお、エラーページが出続ける場合は、ログイン画面を開き直して、再度ログインを試して みてください。